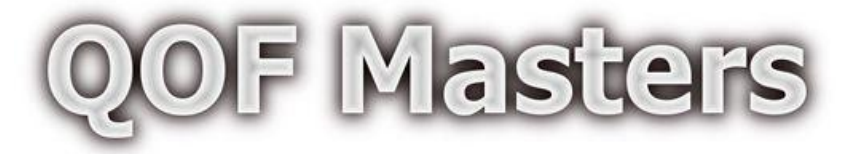

## Installing the ARCHIE Study protocols in EMIS Web

What is a Protocol?

- A protocol is a small piece of software which works within EMIS Web to remind users to do something. They are fully supported by EMIS.
- The ARCHIE study protocol is designed to alert clinicians when they see a patient who may be eligible for the study.

| Display Text                                                                                                    | X                                   |
|----------------------------------------------------------------------------------------------------|-------------------------------------|
| Consider this patient for the ARCHIE study<br>(early Antibiotic use in at Risk Children with InfluEnza)<br>www.archiestudy.com                                                                                                    |                                     |
| This is a study to find out whether giving antibiotics to "at risk" children with a lo<br>condition or disability within the first 5 days of an influenza-like illness reduces th<br>further deterioration.                                         | ng-term medical<br>he likelihood of |
| Eligibility screen:<br>Cough AND fever (fever reported as symptom or temp >= 37.9 during con<br>Presents within 5 days of symptom onset<br>No known contra-indications to co-amoxiclav<br>Does not require immediate antibiotics or hospitilisation | nsultation)                         |
| Timeframe for recruitment: 24 hours (ideally same day)                                                                                                    |                                     |
| Protocol provided by <u>www.</u>                                                                                                    | QOFMasters.com                      |
|                                                                                                    | ОК                                  |

## How to Install

- Select the EMIS orb (top left EMIS button)
- Select Configuration -> Concepts Manager
- Right-click your Practice name at the top of the folder list on the left, and then select "New Folder". Type "QOF Masters" as the folder name.
- Select Configuration -> Template Manager
- Right-click your Practice name at the top of the folder list on the left, and then select "New Folder". Type "QOF Masters" as the folder name.
- Now select "Import" (top-middle of the toolbar).
- Navigate to the folder where you have saved the protocol that was sent in the e-mail.
  Select the "ARCHIE study" protocol.

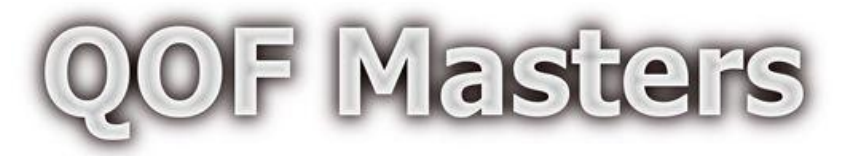

- If a window appears asking you to select which folder to import the Concepts into, select the "QOF Masters" folder
- Right-click on the imported protocol and select "Triggers".
- Set System Trigger to "Add a Code"
- Set Run Mode to "Always Run"
- Select "Add" under Clinical Codes
- Add the following codes by double-clicking on them:
  - H27 (Influenza)
  - H0 (Acute respiratory infections)
  - 171 (Cough)
  - 165 (Fever)
  - 17 (Respiratory symptoms)
  - A79z (Viral illness)
- Press OK
- Press OK again
- Press OK again
- The protocol is now active